# 中国知网期刊全文数据库检索导航

# 一、数据库介绍

《中国学术期刊(网络版)》(China Academic Journal Network Publishing Database (简称 CAJD)) 是第一部以全文数据库形式大规模集成出版学术期刊文献的电子期刊,是目前具有全球影响力的连 续动态更新的中文学术期刊全文数据库。CAJD 还是"十一五"国家重大网络出版工程的子项目,是《国 家"十一五"时期文化发展规划纲要》中国家"知识资源数据库"出版工程的重要组成部分。

出版内容: 以学术、工程技术、政策指导、高级科普、行业指导及教育类期刊为主,内容覆盖 自然科学、工程技术、农业、哲学、医学、人文社会科学等各个领域。收录国内学术期刊 8540 余种, 全文文献总量 5800 余万篇。因知网总库平台升级后提供中英文整合检索,该库默认的检索结果包含 知网合作的国外期刊题录数据,只有"中文文献"分组项内的条目是本库全文数据。

**专辑专题:**产品分为十大专辑:基础科学、工程科技 I、工程科技 II、农业科技、医药卫生科技、哲学与人文科学、社会科学 I、社会科学 II、信息科技、经济与管理科学。十大专辑下分为 168 个专题。

收录年限:自1915年至今出版的期刊,部分期刊回溯至创刊。

# 二、使用说明

### 1. 进入数据库

进入图书馆主页,点击链接:数据库——常用数据库资源列表——中国知网期刊全文数据库(CNKI)(远程)。

#### 2、下载全文浏览器:

访问数据库时必须先通过校园网关认证;校外用户请通过 VPN 访问;打开文献全文,请下载相 关浏览器。

#### 3. 初级检索

.默认界面即为初级检索界面。可进行检索项限制:限定检索年代、数据及期刊的范围、检索结果显示的顺序等。(图 1,图 2)

步骤 1: 选取检索字段: 篇名、作者、关键词、机构、中文摘要、引文、基金、全文、中文刊

江藏理工學院圖書艙

Jiangsu University of Technology Library

## 名、ISSN、年、期、主题词等。

步骤2: 输入检索词,点击搜索。

步骤 3: 对搜索的内容可进行进一步的限定,包括学科、主题、发表年度等。

步骤 4: 检索结果可选择相关度、发表时间、被引、下载等不同的排序方式。

步骤 5: 点击题名,可阅读文章摘要并进行全文下载。

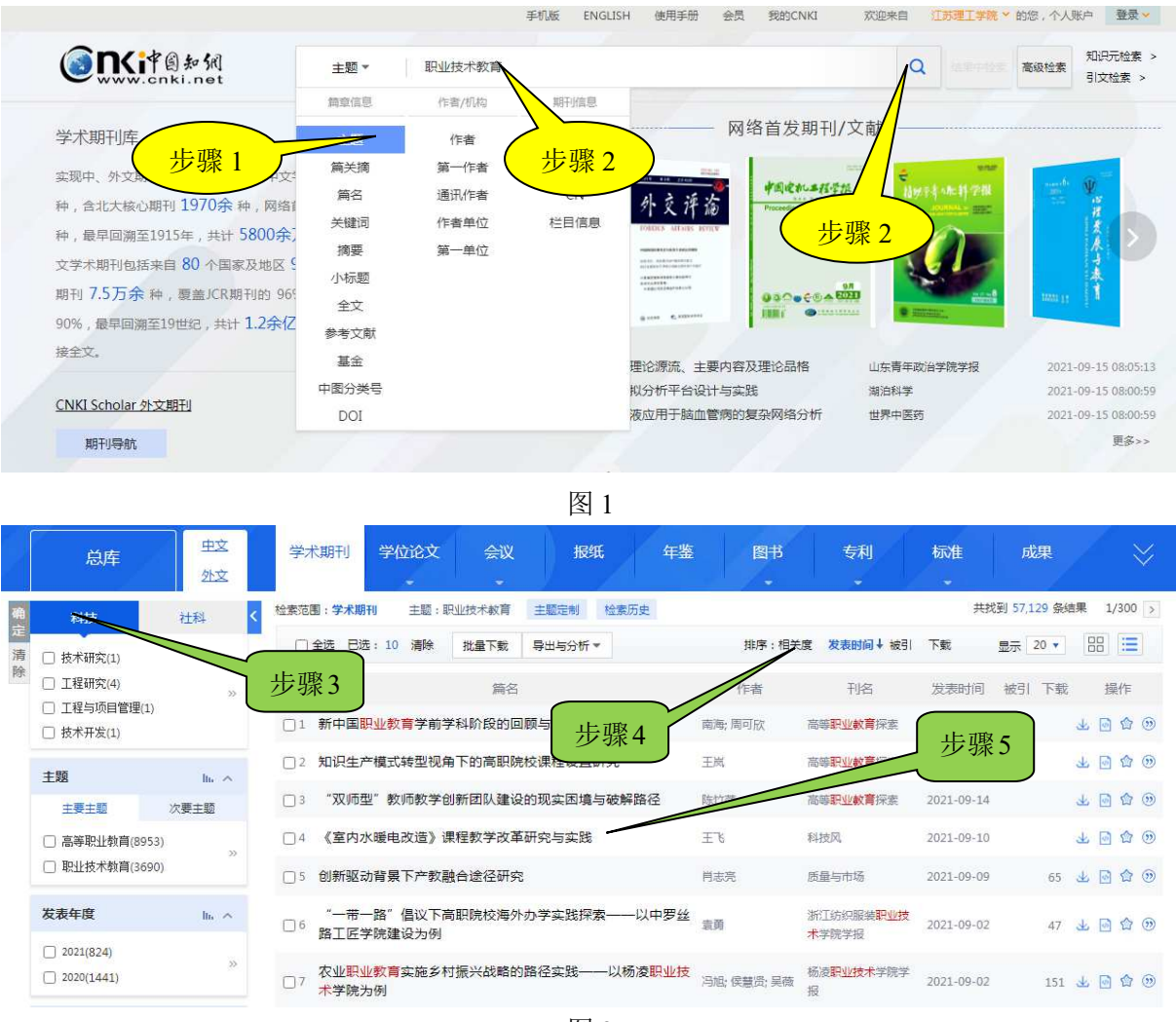

图 2

## 4. 二次检索 (在结果中检索):

在第一次检索结果的基础上再次检索,进行一步限定,提高查准率。

#### 5. 高级检索

利用高级检索系统能进行快速有效的组合查询,优点是查询结果冗余少,命中率高。对于命中率要求较高的查询,建议使用该检索系统。

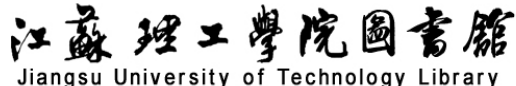

步骤 1: 点击页面"高级检索"进入高级检索界面。高级检索支持多字段逻辑组合,并 可通过选择精确或模糊的匹配方式、检索控制等方法完成较复杂的检索,得到符合需求 的检索结果。多字段组合检索的运算优先级,按从上到下的顺序依次进行。(图3)

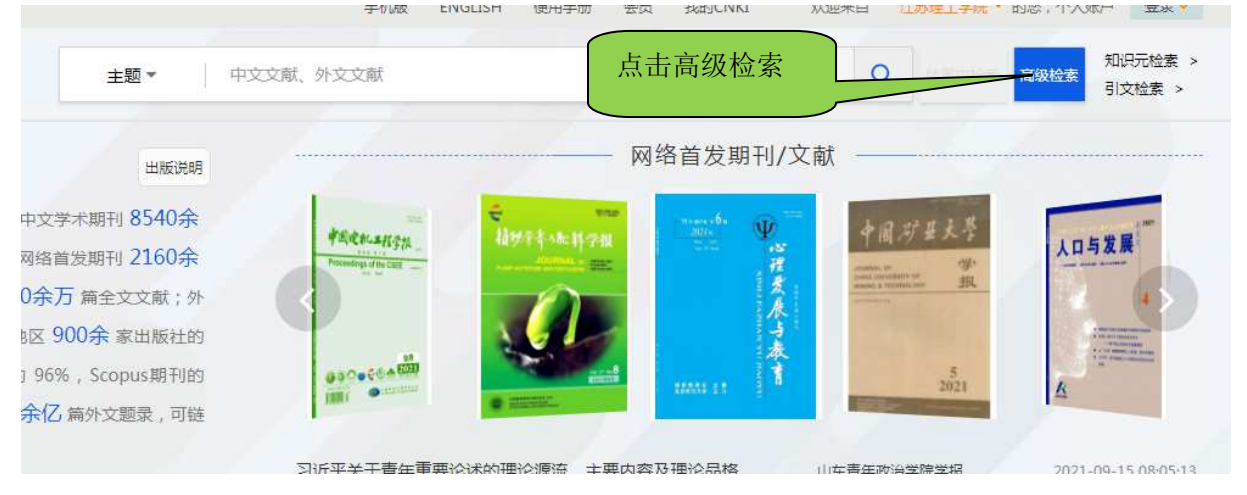

图 3

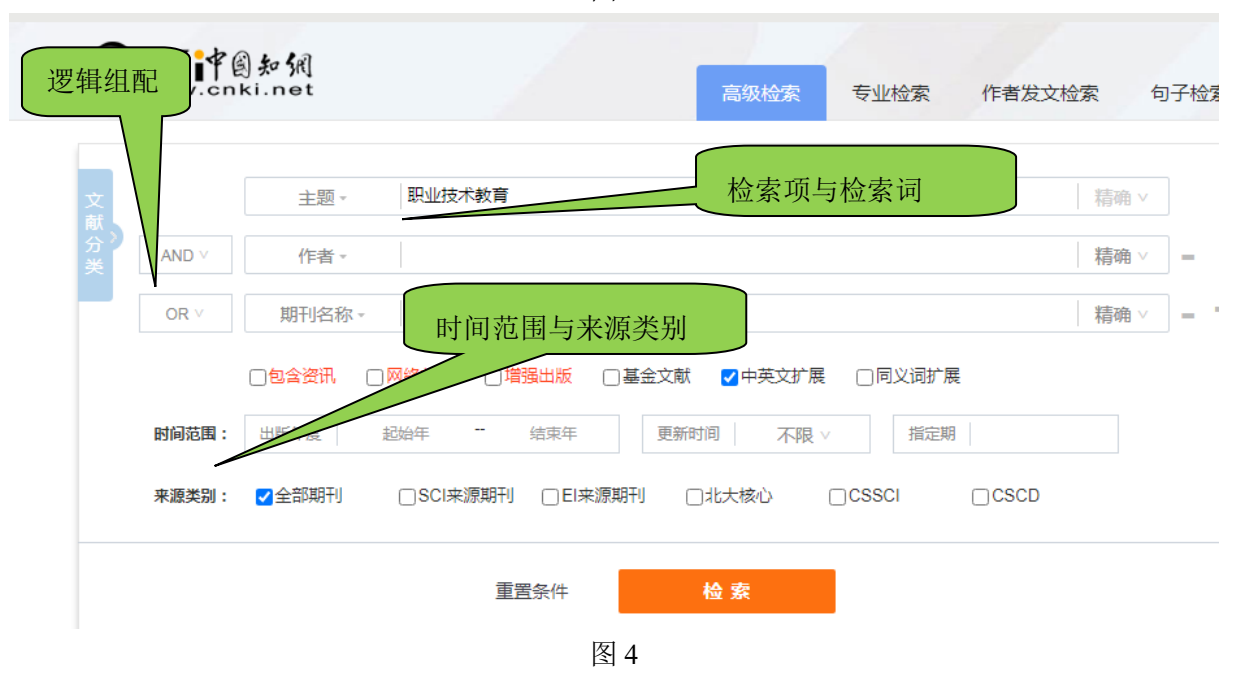

① 选择检索时间范围、来源类别。(图 4)

② 选择检索项和输入检索词; 高级检索中总共可以指定 10 个检索项, 10 个检索项之间的连接 方式总共有三种选择: AND、OR、NOT。(图 4)

AND: 相当于逻辑"与"的关系。指检索出来的结果必须同时满足两个条件。

OR: 相当于逻辑"或"的关系。指检索出来的结果只要满足其中任意一个条件。

NOT: 相当于逻辑"非"的关系。指在满足前一个条件的检索结果中不包括满足后一条件的检 索结果。

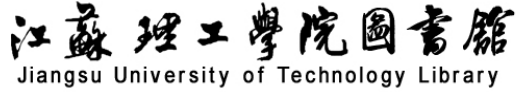

③检索:点击检索,显示检索结果,点击题名可查看照耀和下载全文(图5)。

| 总库                                                 | 中文<br>外文 | 学术期刊学位论文会议报纸                               | 年鉴 图书 | 专利            | 标准         | 成果      | / ×     |
|----------------------------------------------------|----------|--------------------------------------------|-------|---------------|------------|---------|---------|
| 科技社科                                               |          | 检索范围:学术期刊 (主题:职业技术教育)AND(作者:庄西真) 主题定制 检索历史 |       |               | 共找到 15 条结果 |         |         |
| 11 A                                               | _        | □ 全选 已选: 0 清除 批量下载 导出与分析 ▼                 | 排序:相关 | < 度 发表时间 ↓ 被引 | 下载         | 显示 20 • | 88 🗮    |
| 智尤分组结果                                             |          | 篇名                                         | 作者    | 刊名            | 发表时间       | 被引 下载   | 操作      |
| 主题                                                 | lts 🔿    | □1 区分不同类别 精准考招培养                           | 庄西真   | 中国高被研究        | 2019-07-20 | 4 324   | 1 🖻 🖗 🕲 |
| 主要主题                                               | 次要主题     | 2 高等职业教育要为"四新"经济培养人才                       | 庄西真   | 高等职业教育探索      | 2016-12-15 | 2 108   | 4 🖻 🕸 🛞 |
| <ul> <li>□ 职业技术教育(3)</li> <li>□ 职业教育(2)</li> </ul> |          | 3 高职院校毕业生的两种质量:学业成就以及职场表现                  | 庄西真   | 职較通讯          | 2012-07-10 | 5 114   | 1 🗟 😭 😕 |
|                                                    |          | □ 4 制造业升级需要职业技术教育                          | 庄西真   | 职赦论坛          | 2012-07-10 | 91      | 4 🖻 🕸 🛞 |
| 发表年度                                               | lin A    | □ 5 "农村"之不存 职教焉有为                          | 庄西真   | 职赦论坛          | 2012-04-10 | 1 59    | 1 0 0 0 |
| <pre>2019(1) 2016(1)</pre>                         | .»:      | □ 6 论生存型 <mark>职业教育</mark> 和发展型职业教育        | 庄西真   | 职赦论坛          | 2009-02-10 | 8 207   | 1 🖻 🕆 🕥 |
| 期刊                                                 | ~        | □7 论"生存型" <mark>职业教育和</mark> "发展型"职业教育     | 庄西真   | 职业技术教育        | 2009-01-01 | 19 348  | 子田 & ③  |
| 来源类别                                               | ~        |                                            | 的角    | 中国职业技术教育      | 2007-11-11 | 2 145   | 千日 4 ⑧  |
| 学科                                                 | ~        | 9 试谈发展示范性高等 <mark>职业</mark> 院校的几个问题        | 庄西真   | 大学(研究与评价)     | 2007-04-25 | 12 153  | 1 🖸 🏠 🏵 |
| 作者                                                 | ~        | 10 教育偏好和职业教育发展                             | 庄西真   | <b>教育</b> 科学  | 2006-04-20 | 21 346  | ¥ 🛛 🕸 🕥 |

(图5)

默认显示结果每页显示 20条,超过 20条可以翻页查看。

**6. 检索结果的处理:**(图 6)

检索结果可显示题名、摘要和全文。对于结果的全文,可在当前位置打开阅读原文,也可将结 果保存、打印,还可对部分内容复制、粘贴。

高等职业教育探索 . 2016,15(06)

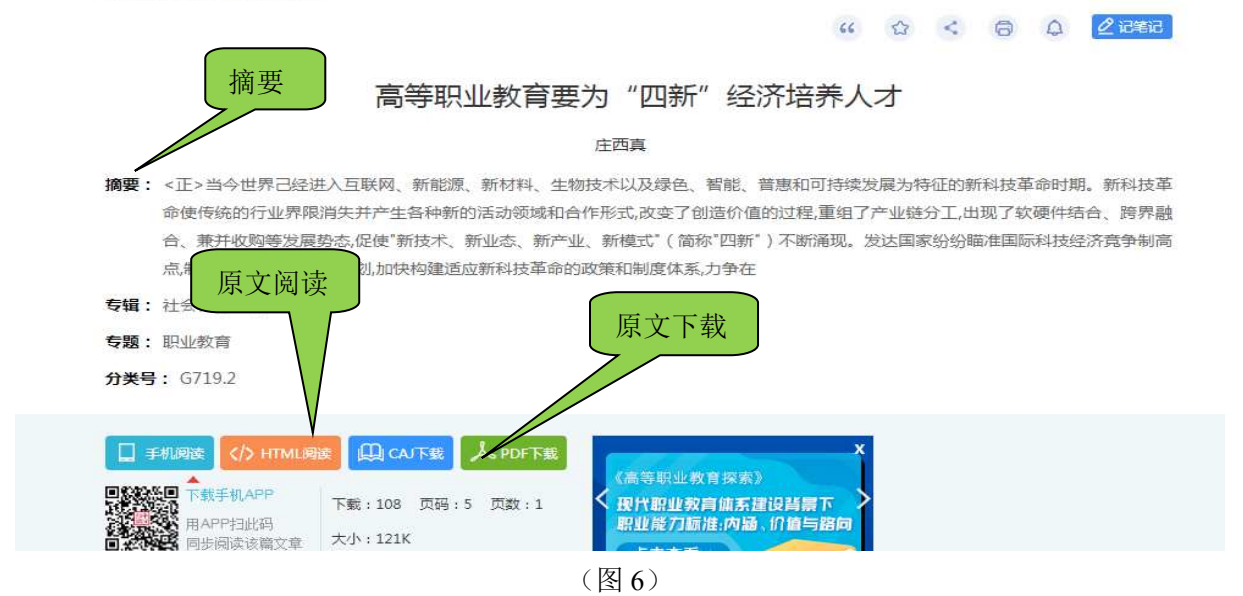